| ACTIVIDAD DE EVALUACIÓN N°3 |                                                                                                    |                                                                                                    |  |  |
|-----------------------------|----------------------------------------------------------------------------------------------------|----------------------------------------------------------------------------------------------------|--|--|
| TEMA:                       | Present                                                                                                    | ación con inserción de multimedia                                                                                                    |  |  |
| OBJETIVO QUE<br>ABARCA:     | <ul> <li>Elabora<br/>mediante<br/>requerim<br/>organiza</li> <li>Incorpo<br/>presenta<br/>y normat</li> </ul> | <ul> <li>Elaborar archivos de presentación con calidad,<br/>mediante el uso de presentadores gráficos según los<br/>requerimientos, las políticas y normativas vigentes en la<br/>organización.</li> <li>Incorporar elementos de multimedia en las<br/>presentaciones, según los requerimientos, las políticas<br/>y normativas vigentes en la organización.</li> </ul> |  |  |
| PUNTAJE TOTAL:              | 47 ptos                                                                                                    |                                                                                                    |  |  |
| VALOR<br>PORCENTUAL         | 23%                                                                                                    | 20% Cognoscitivo y 3% Socioafectivo                                                                                                    |  |  |

### Indicaciones generales.

Lea las instrucciones para realizar el ejercicio.

- 1. Abra la presentación con el nombre de **suNombre\_suApellido\_actividad2** que realizó en la actividad anterior.
- 2. Ahora guarde la nueva presentación con el nombre suNombre\_suApellido\_actividad3
- 3. Al final de la presentación actual agregue lo siguiente:
  - a. Una nueva diapositiva con título y un objeto.
    - Asígnele un título dándole continuación al tema que viene desarrollando aprovechando la herramienta de texto decorativo (Texto WordArt o FontWork).
    - ii. A esta misma diapositiva inserte una tabla con datos de 3 columnas y 4 filas, tomando en cuenta que a la primera fila es para los encabezados de la tabla. <u>Nota importante la</u> <u>información debe tener relación con el tema que se está</u> <u>desarrollando</u>.
  - b. Duplique la última diapositiva y en ella elimine la tabla e inserte un gráfico elaborado a partir de los datos de la tabla creada, el grafico puede ser de cualquier tipo siempre que identifique bien la información, el mismo debe mostrar el título del gráfico, etiquetas de datos y leyenda.
  - c. Continuando con la estructura de la presentación, agregue una nueva diapositiva en el inserte el título y objeto, el cual debe ser un SmartArt,

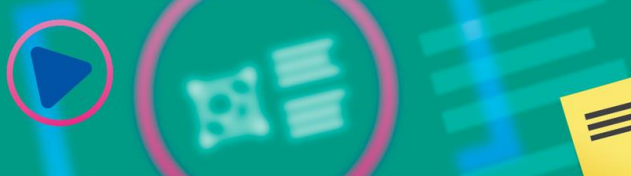

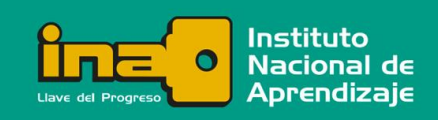

### Realización de Presentaciones Multimedia

diagrama o Smart element, dependiendo del presentador que esté utilizando, el cual debe contener información del tema escogido que se pueda representar con al menos 2 niveles en el organigrama.

- d. En la diapositiva no 2, inserte una forma pequeña en cualquier parte de la pantalla, utilizando la forma cree un hipervínculo a un vídeo que trate un tema relacionado al que se ha venido desarrollando.
- e. Aplique tres efectos de animación diferentes en los distintos objetos, uno al principio de la presentación, otro en la diapositiva que contiene la tabla y otro al final de la presentación.
- f. Cree una última diapositiva en la cual se despida
- g. Aplique una transición a su gusto a la presentación, asegúrese que sea igual para todas las diapositivas de la presentación.
- h. Al finalizar la presentación revise que la misma lleve una secuencia y que toda la información sea referente al tema seleccionado en la primera parte.
- Guarde la presentación y súbalo a la plataforma. Recuerde que el archivo de la presentación debe guardarse y enviarse con su nombre y el nombre de esta actividad, siguiendo esta estructura: suNombre\_suApellido\_actividad3.pptx

Por ejemplo: Maria\_Rodriguez\_actividad3.pptx

5. Revise al final la forma en que la persona docente va a evaluar esta tarea,

y recuerde cumplir con todos los ítems ahí indicados.

#### Instrucciones para enviar su trabajo:

Al final de las instrucciones de esta actividad en el aula virtual encontrará un botón llamado **"Agregar entrega"**; haga clic sobre él.

1. Se abrirá un espacio llamado "**Archivos enviados**"; al centro del espacio que aparece al lado, hay una flecha azul hacia abajo, señalando una indicación que dice: '*Puede arrastrar y soltar archivos aquí para añadirlos*'.

2. Posiciónese sobre cada uno de sus archivos y con el botón principal del mouse oprimido (sostenido), arrastre cada archivo hacia el espacio señalado con la flecha azul y suelte el botón del mouse. La segunda forma de hacerlo es:

• Haga clic en el botón "Agregar entrega", el cual se encuentra ubicado en el cuadro inferior.

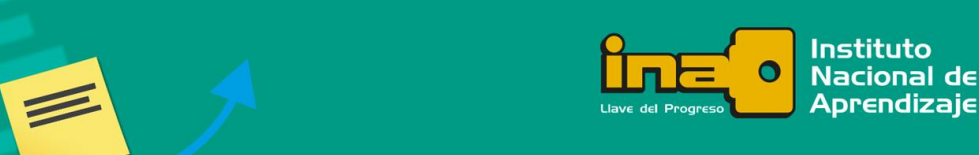

## Realización de Presentaciones Multimedia

- Ingrese al ícono "Agregar", luego haga clic sobre el botón "Examinar".
- Seleccione el archivo, tomando en cuenta el lugar y el nombre con el cual lo guardó.
- Finalmente, presione el botón "Subir este archivo". Como en esta actividad usted tendrá varios archivos, deberá repetir esta acción por cada uno de ellos.

3. Cuando usted vea sus archivos ubicados dentro del espacio, haga clic en el botón **'Guardar cambios'**.

4. En caso de error y que desee o necesite eliminar algún archivo para sustituirlo, oprima el botón **'Editar entrega'**, tras lo cual volverá a aparecer el espacio **'Archivos enviados'**.

5. Posiciónese sobre su archivo y presione el botón secundario del mouse; aparecerá una ventana dentro de la cual debe oprimir el botón **'Borrar'**, ubicado en la parte superior de la ventana para eliminar el archivo.

6. De inmediato, se muestra otra ventana que indica **'¿Está seguro de que desea eliminar este archivo?'**; oprima: **OK**.

7. Para agregar el documento correcto, repita nuevamente los pasos 2 y 3, descritos anteriormente.

#### Se le evaluará de acuerdo con los siguientes criterios:

| INDICADORES                                                                                                    | VALOR<br>PUNTOS |
|----------------------------------------------------------------------------------------------------|-----------------|
| 1. Ingresó a la presentación de la actividad 2                                                                             | 1               |
| 2. Guardó la presentación con el nombre indicado                                                                           | 1               |
| 3. Agregó una nueva diapositiva con título y objeto                                                                        | 1               |
| <ol> <li>Asignó a la diapositiva el título relacionado con el tema<br/>seleccionado utilizando texto decorativo</li> </ol> | 1               |
| 5. Crea una tabla con 3 columnas y 4 filas, donde la primera columna es el encabezado                                      | 8               |
| <ol> <li>La información colocada en la tabla está relacionada con el<br/>tema seleccionado</li> </ol>                      | 1               |
| 7. Duplicó la última diapositiva anterior y borró la tabla insertada                                                       | 2               |

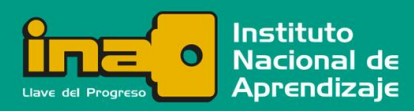

# Realización de Presentaciones Multimedia

| 8. Cambio la tabla por un gráfico, con título, etiquetas y leyenda                                             | 4 |
|----------------------------------------------------------------------------------------------------|---|
| 9. Elabora un gráfico a partir de la información de la tabla                                                   | 2 |
| 10. Agregó una nueva diapositiva con títulos y objetos                                                         | 2 |
| 11. Crea un organigrama con la ayuda de un SmartArt.                                                           | 2 |
| 12. Indica en el SmartArt del tema escogido con al menos 2 niveles                                             | 3 |
| 13. Aplicó a la toda la presentación una transición a su gusto                                                 | 2 |
| 14. Insertó una forma en la diapositiva 2                                                                      | 2 |
| 15. Coloco en la forma el enlace al vídeo relacionado con el tema<br>a desarrollar                             | 3 |
| 16. Aplica efectos de animación en los objetos a la primera<br>diapositiva                                     | 2 |
| 17. Aplica efectos de animación en los objetos de la diapositiva que<br>contiene la tabla                      | 2 |
| <ol> <li>Aplica efectos de animación en los objetos de la última<br/>diapositiva, efectos de salida</li> </ol> | 2 |
| 19. Muestra autenticidad en su trabajo (es original, no copia)                                                 | 2 |
| 20. Muestra orden en la creación de la presentación                                                            | 1 |
| 21. Es puntual en la entrega del trabajo.                                                                      | 1 |
| 22. Muestra iniciativa en la distribución de la información en las<br>diapositivas                             | 1 |
| 23. Atiende las instrucciones de forma pronta y precisa.                                                       | 1 |

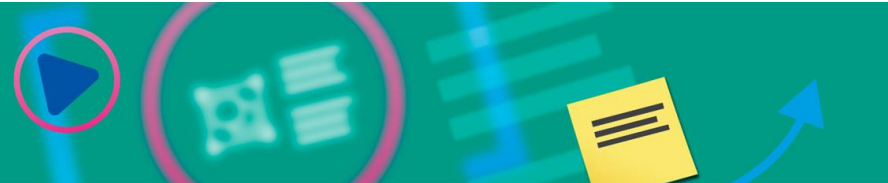

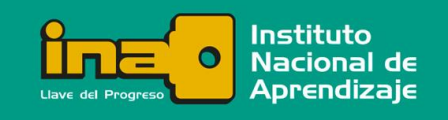

1

D

=